# Silver Lake Water & Sewer District

Cross Connection Control and Backflow Prevention Program

# **Tokay Web Test Guide**

If you have any questions, please contact us at (425) 337-3647

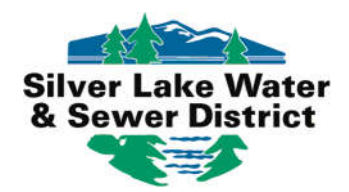

or by email at <u>backflowtests@slwsd.com</u>.

## Introduction

Silver Lake Water & Sewer District's Water Quality Department is excited to introduce you to our new online web test submittal process, provided by Tokay Software. We will be utilizing Tokay Web Test to give our testers the opportunity to enter test reports and review information for our mutual customers.

This guide was created by Silver Lake Water & Sewer District to facilitate an easy transition into using the online portal. If you have any questions, concerns, or suggestions please contact our office, either by phone or by email.

(425) 337-3647

backflowtests@slwsd.com

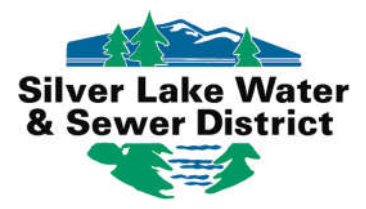

# How to Login to Tokay Web Test

### As a Tester

Go to https://slwsd.tokaytest.com/

Enter your User Name and Password

User Names and Passwords are unique to each technician and testing company. They are issued by Silver Lake Water & Sewer District. Please email <u>service@slwsd.com</u> to request your credentials.

| Login to your Acc | count                   |       |
|-------------------|-------------------------|-------|
| User Name         | J.Doe                   | ]     |
| Password          | •••••                   | ]     |
| Remem             | ber me on this computer |       |
|                   |                         | Login |

If you receive an "Invalid Captcha value" error, just enter your password again to login.

| Login to your Ace | count          |          |  |
|-------------------|----------------|----------|--|
| User Name         | 1              |          |  |
| Password          |                |          |  |
| 🗆 Remen           | ber me on this | computer |  |

NOTE: You will not be able to login if your Certification Card has expired and you will not be able to submit test reports if your Test Kit Calibration has expired. Please send Certifications and Test Kit Calibration Reports to backflowtests@slwsd.com.

# How to Login to Tokay Web Test

### As a Tester

Once logged in, select the company you are submitting tests for. If you test backflow devices for more than one company, the list on this page will reflect as such. If you do not see your company listed, please notify us. Any updates to your tester profile will take 24 hours to reflect in Web Test.

| Select a Company                                          | Upload a File    |                                   |  |
|-----------------------------------------------------------|------------------|-----------------------------------|--|
| John's Backfle                                            | ow Company       | Tester with one company           |  |
| Select a Company                                          | Upload a File    |                                   |  |
| <ul> <li>John's Backfle</li> <li>Tim's Plumbin</li> </ul> | ow Company<br>ag | Tester with more than one company |  |

After you select a company, your name along with the company selected will appear at the top of the page.

| Silver Lake Water & Sewer D | istrict Main Add Test Review Tests Logout                                                                                                    |
|-----------------------------|----------------------------------------------------------------------------------------------------|
|                             | CODY GOBBATO is logged in with BATMASTER - <u>click to change</u>                                                                                                    |
|                             | Please enter the assembly serial number and building number only (no street name), ORenter only the Hazard ID that was issued to your water customer on the Test Due notification. If there are multiple assemblies at an address (facility) you can check the box "Show All" to see a listing of assemblies. |
|                             | Device Profile Search                                                                                                    |

For testers with more than one company, your name and company's name will be followed by <u>click to change</u>. This link will direct you back to the *Main* screen where you can change the selected company, or you can click Main at the top of the page to return to the *Main* screen.

### Finding a Backflow Device

To enter a backflow test, click Add Test at the top of the page.

| Silver Lake Water & Sewer Di | strict                                                                                                    | Main                                                 | Add Test                                       | <u>Review Tests</u>                                     | View Tester Profile                                      | Logout                             |                                                                    |
|------------------------------|----------------------------------------------------------------------------------------------------|------------------------------------------------------|------------------------------------------------|---------------------------------------------------------|----------------------------------------------------------|------------------------------------|--------------------------------------------------------------------|
|                              | ANDREW J PIEKARSKI is logged in w<br>Welcome to Silver Lake Water & Sewy<br>have been submitted to the District or | ith SILVER LA<br>er District's bac<br>you will be un | KE WATER &<br>kflow preventi<br>able to comple | SEWER DIST<br>on test submission<br>te the submittal pr | site. Before entering a r<br>occess. If you need assista | eport, please b<br>ince, please co | e sure all current credentials<br>ntact the District at (425) 337- |
|                              | 304/ or backnowlests@slwsd.com.                                                                                    |                                                      |                                                |                                                         |                                                          |                                    |                                                                    |
|                              | Select a Company                                                                                                   |                                                      |                                                |                                                         |                                                          |                                    |                                                                    |
|                              | SILVER LAKE WATER & S                                                                                              | EWER DIST                                            |                                                |                                                         |                                                          |                                    |                                                                    |

Before you can enter a test result, you will need to find the backflow assembly. You can enter the assembly serial number and house/building number (no street name), or the **Hazard ID** (provided to the customer on their annual reminder notice). Click Locate Device.

|                       | * Indicates Re                     | quired Field |
|-----------------------|------------------------------------|--------------|
| * Serial Number       |                                    |              |
| House/Building Number |                                    |              |
|                       | OR                                 |              |
| *Hazard #             |                                    |              |
|                       | Show All Hazards at Site 🛛         |              |
|                       | Locate Device or <u>Clear Form</u> |              |
|                       |                                    |              |
|                       |                                    |              |
|                       |                                    |              |
|                       |                                    |              |

### **Confirm/Change/Replace the Device**

You will be directed to the *Device Verification* screen where you will confirm if there are no changes to the device, suggest changes, or replace the device.

The Last Test Date is displayed so you can confirm you are not entering a duplicate test report.

If there are no changes, select "No Changes" and click Confirm and Enter Results.

| est Date: 01/01 | 2017 12:00 Last Test | t Status: Pass 1 | Next Test Due: 01/01/ | 2018 12:00 |  |
|-----------------|----------------------|------------------|-----------------------|------------|--|
| Contact         | [                    |                  |                       |            |  |
| Address         | 123 Main St          |                  |                       |            |  |
| Customer        | ABC Company          |                  |                       |            |  |
| Location        | 100' West of Main &  | Third St         |                       |            |  |
| Hazard          |                      |                  |                       |            |  |
| leter Number    | 6543210              | 8                |                       |            |  |
| Device Status   | Active               |                  |                       |            |  |
| erial Number    | 123456               |                  |                       |            |  |
| lanufacturer    | FEBCO                | ۲                |                       |            |  |
| Model           | LF825YA              | *                |                       |            |  |
| Type            | RP                   | ¥                |                       |            |  |
| Size            | 0.750                | *                |                       |            |  |
|                 | Solort               |                  |                       |            |  |

### **Confirm/Change/Replace the Device**

If some of the displayed device information is incorrect (location, serial number, hazard, etc.) click "Suggest Changes". This will allow you to update the device fields with the correct information. If the serial number in our records is entirely different from the one on the device, please use "Replace Device" (see pg. 8). Once changes have been made, click Confirm and Enter Results. If something is missing from a drop-down menu, please let us know before proceeding.

| st Test Date: 01/01 | 2017 12:00 Last Test S | tatus: Pass No | ext Test Due: 01/01/2018 | 12:00   |                     |
|---------------------|------------------------|----------------|--------------------------|---------|---------------------|
| Contact             |                        |                |                          |         |                     |
| Address             | 123 Main St            |                |                          |         |                     |
| Customer            | ABC Company            |                |                          |         |                     |
| Location            | 100' West of Main & T  | hird St        |                          |         |                     |
| Hazard              | 1                      |                |                          |         |                     |
| Meter Number        | 6543210                |                |                          |         |                     |
| Device Status       | Active                 |                |                          |         |                     |
| Serial Number       | 123456                 | 1              |                          |         |                     |
| Manufacturer        | FEBCO                  | •              |                          | Onlyse  |                     |
| Model               | LF825YA                | •              |                          | that co | ontain incorrect or |
| Туре                | RP                     | •              |                          | insuffi | cient information   |
| Size                | 0.750                  | •              | <b></b>                  |         |                     |
|                     |                        |                |                          |         |                     |

\*NOTE: Clicking Confirm and Enter Results will submit changes to be reviewed by Silver Lake Water & Sewer District, regardless if you submit a report or not. Please review your suggestions for accuracy before submitting.

### **Confirm/Change/Replace the Device**

If the device has been replaced OR if the serial number in our records is entirely different from the one on the device, select "Replace Device". This will reset the device fields allowing you to enter in the new device information. Once complete, click Confirm and Enter Results.

| st Test Date: 01/01/ | /2017 12:00 Last Test | Status: Pa | ss Next Test Due: 01/0 | 1/2018 12:00 |                     |
|----------------------|-----------------------|------------|------------------------|--------------|---------------------|
| Contact              | 0                     |            |                        |              |                     |
| Address              | 123 Main St           |            |                        |              |                     |
| Customer             | ABC Company           |            |                        |              |                     |
| Location             | 100' West of Main &   | Third St   |                        |              |                     |
| Hazard               |                       |            |                        |              |                     |
| Meter Number         | 6543210               |            |                        |              |                     |
| Device Status        | Active                |            |                        |              |                     |
| Serial Number        |                       |            |                        | -            |                     |
| Manufacturer         | Select                |            | , +                    | Ent          | er the new backflow |
| Model                | Select                |            |                        | inf          | ormation in the     |
| Type                 | Select                |            | ,                      | ind          | icated fields       |
| Size                 | Select                |            | •                      |              |                     |
|                      | Select                |            | ¥                      |              |                     |

\*NOTE: Clicking Confirm and Enter Results will submit changes to be reviewed by Silver Lake Water & Sewer District, regardless if you submit a report or not. Please review your suggestions for accuracy before submitting.

### **Backflow Report Form Examples**

After confirming the device information, the appropriate *Test Data Entry* screen will appear based on the device's type. The next few pages are examples of how the *Test Data Entry* screen will appear with each device type.

| Initial Test                                                                                                    |                                        | Check Va               | alve #1                    | Check Valve #2              |
|----------------------------------------------------------------------------------------------------|----------------------------------------|------------------------|----------------------------|-----------------------------|
| Pass O Fail                                                                                                    | 00                                     | Leaked<br>Closed Tight |                            | ) Leaked<br>) Closed Tight  |
|                                                                                                    | Held                                   | at PSID                | Held                       | d at PSID                   |
| Repaired                                                                                                    |                                        |                        | Enter Repair Details Below | w                           |
|                                                                                                    | Cleaned Click<br>Rubber Kit<br>Rebuild | < here to select stand | lard repair options        |                             |
| Fina                                                                                                    | ITest                                  |                        | Check Valve #1             | Check Valve #2              |
| Pass O Fail                                                                                                    | ]                                      | Closed Tig<br>Held at  | PSID                       | Closed Tight  Held at  PSID |
| Details<br>er Install Service                                                                                                    | Restored                               |                        | Report - A                 |                             |
| Yes O Ye                                                                                                    | is<br>D                                |                        | Meter F                    | Reading Line PSI            |
| No O No                                                                                                    |                                        |                        | Comments                   |                             |
| No Ö No Test Kit                                                                                                    |                                        |                        |                            |                             |
| No         O         No           Test Kit         I         I <thi< th="">         I         I         I</thi<> |                                        |                        |                            |                             |

#### Example of Device Type: DC

\*NOTE: Required fields are marked with an asterisk (\*). You will not be able to save the test data until all required fields are completed and the box is checked.

### **Backflow Report Form Examples**

#### Example of Device Type: RP

| initial rest          |                                  | Check Valve #1                  | Check Valve #2         | Relief Valve   |
|-----------------------|----------------------------------|---------------------------------|------------------------|----------------|
| ○ Pass ○ Fail         |                                  | ○ Leaked                        | ○ Leaked               |                |
| ate                   |                                  | ○ Closed Tight                  | ○ Closed Tight         | Did not Open 🗌 |
|                       |                                  | Held at PSID                    |                        | Opened at PSID |
| Repaired              |                                  | Ente                            | r Repair Details Below |                |
| ate                   | Cleaned<br>Rubber Kit<br>Rebuild | Click here to select standard n | epair options          |                |
| Final Test            |                                  | Check Valve #1                  | Check Valve #2         | Relief Valve   |
| O Pass O Fail         | -                                | Closed Tight 🗌                  | Closed Tight           |                |
| ate                   |                                  | Held at PSID                    |                        | Opened at PSID |
| Details               |                                  |                                 |                        |                |
| roper Install Service | e Restored                       |                                 | Meter Reading          | Line PSI       |
| OYes OY<br>ONO ON     | es<br>Io                         |                                 |                        |                |
| Test Kit              |                                  | <u></u>                         | Comments               |                |
|                       |                                  |                                 |                        |                |

\*NOTE: Required fields are marked with an asterisk (\*). You will not be able to save the test data until all required fields are completed and the box is checked.

### **Backflow Report Form Examples**

#### Example of Device Type: PVB/SVB

| Initial Test             |                              | PVB/SVB           |                        |  |  |
|--------------------------|------------------------------|-------------------|------------------------|--|--|
| O Pass O Fail            | Air Inlet                    |                   | Check Valve            |  |  |
| Date                     | 🗆 Did Not O                  | pen               | Leaked 🗆               |  |  |
|                          | Opened Fully                 | Yes O             |                        |  |  |
|                          | Opened at                    | PSID              | Held at PSID           |  |  |
| Repaired                 |                              | Enter Repair Deta | ils Below              |  |  |
| Date                     | Cleaned                      | 2003-             |                        |  |  |
|                          | C Rubber Kit                 |                   |                        |  |  |
|                          | Rebuild                      |                   |                        |  |  |
|                          | Click here to select standar | o repair options  |                        |  |  |
|                          | 1                            |                   | 1                      |  |  |
|                          |                              |                   | 8                      |  |  |
|                          | <u></u>                      | 71                | //2)                   |  |  |
| Final                    | Test                         |                   | PVE/SVE                |  |  |
| O Pass O Fail            |                              | Air Inlet         | Check Valve            |  |  |
| Date                     |                              | Opened Fully      |                        |  |  |
|                          |                              | Opened at PSID    | Held at PSID           |  |  |
| n - 1                    |                              |                   |                        |  |  |
| Proper Install Service 1 | Restored                     |                   |                        |  |  |
| O Yes O Yes              |                              |                   | Meter Reading Line PSI |  |  |
| O No O No                |                              |                   |                        |  |  |
| Test Kit                 |                              | Comments          |                        |  |  |
| 10101436                 |                              |                   |                        |  |  |
| 10101400                 |                              |                   |                        |  |  |
|                          |                              |                   |                        |  |  |
| ○ Yes ○ No *USC-Approv   | red?                         |                   |                        |  |  |
| ○ Yes ○ No *Proper Orier | ntation?                     |                   |                        |  |  |

\*NOTE: Required fields are marked with an asterisk (\*). You will not be able to save the test data until all required fields are completed and the box is checked.

### **Entering a Passing Backflow Result**

Enter all reports in the Initial Test section, passing and failing. The online form will not allow a Final Test without an Initial Test.

Serial Number: 123456 Device Type: RP Address: 123 Main St - 100' West of Main & Third St

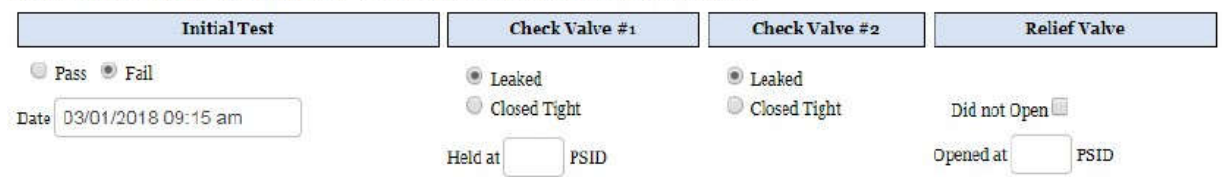

Only if the Initial Test passed and no repairs were made, proceed to the Details section. Line PSI and Proper Install are required fields. Meter Reading should be completed for bypass assemblies.

| Details        | 5                |               |          |
|----------------|------------------|---------------|----------|
| Proper Install | Service Restored | Meter Reading | Line PSI |
| ○ Yes<br>○ No  | ○ Yes<br>○ No    | ۵             |          |

You will then select the \*Test Kit used to perform the test and place any additional notes in the Comments box. Once complete, answer the questions, click the box next the tester's statement and click Save Test Data.

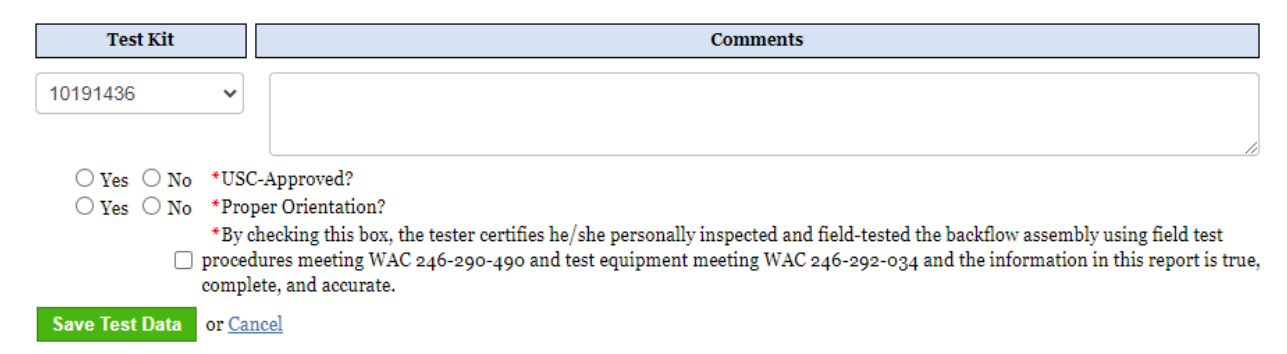

\*Note: If you do not see your Test Kit listed, this means we do not have it on record. Submit the most current Test Kit Calibration Report to <u>backflowtests@slwsd.com</u> before proceeding. It will take 24 hours for this Test Kit to appear on your tester profile.

\*\* CLICKING SAVE TEST DATA DOES **NOT** SUBMIT YOUR REPORT TO SILVER LAKE WATER & SEWER DISTRICT. PLEASE CONTINUE THROUGH ALL STEPS UNTIL COMPLETE\*\*

### **Entering a Failed Backflow Result**

If a device failed and a repair was made, please note the following in the online form:

- Please click whether the repair included cleaning the device, installing a rubber kit, or rebuilding part of the assembly. Please click all that apply.

| Repaired        |           | Enter Repair Details Below                   |
|-----------------|-----------|----------------------------------------------|
| Date 03/02/2021 | Cleaned   | Click here to select standard repair options |
|                 | C Rebuild | Flushed assembly through TC#4                |
|                 |           |                                              |

- You may use the Standard Repairs drop down menu (simply click the box to activate the list and select all that apply) OR you may list your repairs and any additional comments in the empty box.

| Repaired   |            | Enter Repair Details Below |   |  |
|------------|------------|----------------------------|---|--|
| Date       | Cleaned    | Cleaned CV1, Cleaned CV2   |   |  |
|            | Rubber Kit | Cleaned CV1                |   |  |
|            | Repuild    | Cleaned CV2                |   |  |
|            |            | Cleaned RV                 |   |  |
|            |            | Replaced CV1 Disk          |   |  |
| Final Test |            | Replaced CV2 Disk          |   |  |
| Pass 2     |            | Replaced RV Disk           |   |  |
|            |            | Replaced CV1 Seat          | * |  |

After the Initial Test and the Repair fields have been completed, proceed to the Final Test section.

| Final Test      | Check Valve #1   | Check Valve #2 | Relief Valve       |
|-----------------|------------------|----------------|--------------------|
| ● Pass ○ Fail   | Closed Tight 🗹   | Closed Tight 🗹 |                    |
| Date 03/02/2021 | Held at 6.4 PSID |                | Opened at 3.2 PSID |

Complete the online form by following the steps on pg. 12 from the Details section forward.

# **Reviewing Reports** How to Edit or Delete a Test

Once complete, all saved unsubmitted test will appear on the *Review Tests* screen under the Unsubmitted tab. From here you may add additional tests, edit/delete existing test reports, print test reports for your customers, and submit test reports to Silver Lake Water & Sewer District.

To add additional reports, click "Add Test" in the top toolbar.

| I is logg<br>nation b<br>ord to se | ged in with SILVER LAKE WATER &<br>below is correct. Click "Add Test" in t<br>elect it and then click the "Submit Sel | t SEWER DIST<br>the menu above to enter more test results. If you ar<br>lected Tests" button.  | e done, check                                                                                                    | the correspo                                                                                                    | nding box                                                                                                    |
|------------------------------------|----------------------------------------------------------------------------------------------------|------------------------------------------------------------------------------------------------|----------------------------------------------------------------------------------------------------|----------------------------------------------------------------------------------------------------|----------------------------------------------------------------------------------------------------|
| mation b<br>ord to se              | below is correct. Click "Add Test" in t<br>elect it and then click the "Submit Sel                                    | the menu above to enter more test results. If you ar<br>leeted Tests" button.                  | e done, check                                                                                                    | the correspo                                                                                                    | nding box                                                                                                    |
|                                    |                                                                                                    |                                                                                                |                                                                                                    |                                                                                                    |                                                                                                    |
| <b>a</b> 1                         |                                                                                                    |                                                                                                |                                                                                                    |                                                                                                    |                                                                                                    |
| Subn                               | mitted Filter:                                                                                                    | •                                                                                              |                                                                                                    | Filter R                                                                                                    | eset                                                                                                    |
| ard Id                             | <u>Company</u>                                                                                                    | Address                                                                                        | Initial Test                                                                                                    | Final Test                                                                                                    | Test Kit                                                                                                    |
| 2                                  | SILVER LAKE WATER & SEWER DIST                                                                                        | 15205 41ST AVE SE - VACTOR DECANT - IN VAULT<br>NORTH SIDE OF MAINT. SHOP (MAIN OFFICE)        | 5/4/2021<br>pass                                                                                                    |                                                                                                    | 1019143                                                                                                    |
| ó11 (                              | SILVER LAKE WATER & SEWER DIST                                                                                        | 15205 41ST AVE SE - MAIN BLDG - IN VAULT<br>FRONT OF PROPERTY BEHIND SIDEWALK (MAIN<br>OFFICE) | 5/3/2021<br>fail                                                                                                    | 5/3/2021<br>fail                                                                                                    | 1019143                                                                                                    |
| 51                                 | ш                                                                                                    | 11 SILVER LAKE WATER & SEWER DIST                                                              | 15205 415T AVE SE - MAIN BLDG - IN VAULT<br>SILVER LAKE WATER & SEWER DIST<br>FRONT OF PROPERTY BEHIND SIDEWALK (MAIN<br>OFFICE) | 15205 41ST AVE SE - MAIN BLDG - IN VAULT<br>FRONT OF PROPERTY BEHIND SIDEWALK (MAIN<br>OFFICE)<br>Submit Selected Tests<br>Print Selected Tests | 11     SILVER LAKE WATER & SEWER DIST     15205 41ST AVE SE - MAIN BLDG - IN VAULT<br>FRONT OF PROPERTY BEHIND SIDEWALK (MAIN<br>OFFICE)     5/3/2021<br>fail     5/3/2021<br>fail       Submit Selected Tests     Print Selected Tests |

To edit or delete a test report, click the Serial # / Hazard ID link. This will take you to the *Test Data Entry* screen where you can make changes or click **Delete Test** to delete the current test report.

| Added For: Tim's Plumbing            |                                           |                | Dele         |
|--------------------------------------|-------------------------------------------|----------------|--------------|
| rial Number: A123 Device Type: RP Ad | dress: 123 Main St - Bypass for RPDA 6543 | 321            |              |
|                                      |                                           | 1622           | 2020         |
| Initial Test                         | Check Valve #1                            | Check Valve #2 | Relief Valve |
| Initial Test<br>• Pass   Fail        | Check Valve #1                            | Check Valve #2 | Relief Valve |

\*NOTE: Editing a test report can be useful, especially when a device that initially failed has been repaired and now has a passing final test. You would not delete the Initial Test but add the Repair and Final Test information to the already existing test report.

## **Submitting Reports**

### Time to Submit Your Report(s)

To submit completed test reports, select the checkboxes next to each report or to select all reports, click the top box. Click Submit Selected Tests. Submitting the reports will direct you to the *Order Summary* screen.

| τ | Insu | bmitted      | Submit    | tted Fi    | lter: | •                                           | •           |                  | Filtor           | Resot     |
|---|------|--------------|-----------|------------|-------|---------------------------------------------|-------------|------------------|------------------|-----------|
|   |      | Serial#/1    | Hazard Id | Compa      | any   | Address                                     |             | ▼ Initial Test   | Final Test       | Test Kit  |
| + |      | A123 / 33278 |           | Tim's Plum | bing  | 123 Main St - Bypass for RPDA 654321        |             | 3/1/2018<br>pass |                  | 123456789 |
| • |      | 123456 / 332 | 72        | Tim's Plum | bing  | 123 Main St - 100' West of Main & Third S   | ŝt          | 3/1/2018<br>fail | 3/2/2018<br>pass | 123456789 |
| + |      | 654321/332   | 77        | Tim's Plum | bing  | 123 Main St - Fire Service - In Front of Bu | ilding      | 3/1/2018<br>pass |                  | 123456789 |
|   |      |              |           |            |       | Submit Selected Tests Print Sel             | ected Tests |                  |                  |           |

The Transaction ID is an identifying number associated with all backflow reports submitted in a batch.

| Your order has been received.    |  |
|----------------------------------|--|
| Details                          |  |
| Name: John Doe                   |  |
| Amount: \$0.00 USD               |  |
| Transaction ID: 8c4c375ccica7e70 |  |

The Confirmation # is specific to each submitted report.

#### **Order Summary:**

| Confirmation # | Test Date         | Serial# | Hazard ID |
|----------------|-------------------|---------|-----------|
| 1031227        | Mar 2 2018 2:30PM | 123456  | 33272     |
| 1031228        | Mar 1 2018 9:00AM | 654321  | 33277     |
| 1031229        | Mar 1 2018 9:27AM | A123    | 33278     |

You may print a receipt of this transaction for your records by clicking Print Receipt. You will not be able to return to this page after it is closed.

## **Submitted Reports**

### For Your Records

To view past test submittals, click Review Tests at the top of the page and click the "Submitted" tab.

| Unsubmitted      | Submitted | Filter: | • | Filter Reset |
|------------------|-----------|---------|---|--------------|
| No Test Data Fou | nd        |         |   |              |

Submitted tests will appear in descending order, starting with the most recent. To change the order in which the reports are listed, click any of the column headers. For example, if you click "Initial Test" they will then go in descending order from oldest to newest. You can also use the filters to narrow down your results.

|    | Serial # / Hazard Id | Submited Date        | Address                                           | Initial Test     | Final Test       | Test Kit           | Confirmation - |
|----|----------------------|----------------------|---------------------------------------------------|------------------|------------------|--------------------|----------------|
|    | A123 / 33278         | 3/9/2018 12:48:00 PM | 123 Main St - Bypass for RPDA 654321              | 3/1/2018<br>pass |                  | 1234567 <b>8</b> 9 | 1031229        |
|    | 654321 / 33277       | 3/9/2018 12:48:00 PM | 123 Main St - Fire Service - In Front of Building | 3/1/2018<br>pass |                  | 123456789          | 1031228        |
| Ċ. | 123456 / 33272       | 3/9/2018 12:48:00 PM | 123 Main St - 100' West of Main & Third St        | 3/1/2018<br>fail | 3/2/2018<br>pass | 123456789          | 1031227        |

If you click the "Serial # / Hazard ID" of a report, it will open the report in the *Test Data Entry* screen. You will not be able to alter submitted tests, only review them. If corrections need to be made, please contact Silver Lake Water & Sewer District.

## **Submitted Reports**

### For Your Records

From the *Review Tests* screen, you can print test reports for both submitted and unsubmitted tests. Select the checkboxes for the test(s) you wish to print, and then click Print Selected Tests.

|   | Serial # / Haza | ird Id | Subm     | ited Date   | Address                                           | Initial Test     | Final Test       | Test Kit  | Confirmation |
|---|-----------------|--------|----------|-------------|---------------------------------------------------|------------------|------------------|-----------|--------------|
| • | A123 / 33278    |        | 3/9/2018 | 12:48:00 PM | 123 Main St - Bypass for RPDA 654321              | 3/1/2018<br>pass |                  | 123456789 | 1031229      |
| • | 654321/33277    |        | 3/9/2018 | 12:48:00 PM | 123 Main St - Fire Service - In Front of Building | 3/1/2018<br>pass |                  | 123456789 | 1031228      |
| • | 123456 / 33272  |        | 3/9/2018 | 12:48:00 PM | 123 Main St - 100' West of Main & Third St        | 3/1/2018<br>fail | 3/2/2018<br>pass | 123456789 | 1031227      |

The report will open using Crystal Reports.

| 3 | Find       | 🗥 🗅 🖓 1 of 1 🔹 100% -             | SAP CRYSTAL REPORTS*                          |
|---|------------|-----------------------------------|-----------------------------------------------|
| 8 | Group Tree | Main Report                       |                                               |
|   |            | Silver Lake Water & Sewer Distric | Backflow Prevention Assembly<br>t Test Report |
|   |            |                                   | Test Confirmation # 1030472                   |
|   |            |                                   |                                               |

Clicking Print in the top left corner will prompt you to export to PDF. You must export to PDF to print your document.

Clicking Export in the top left corner will prompt you to select a file format. You may export in various formats. **PDF is recommended.** 

## FAQs

### **Frequently Asked Questions**

#### Can Web Test be used from a tablet and/or phone?

Yes, Web Test is fully compatible with most tablets and phones.

#### Can Web Test be used from Internet Explorer? Chrome? Safari?

Yes, Web Test is fully functional in all three internet browsers.

#### Can I continue to submit reports via e-mail, fax, or postal mail?

No, Silver Lake Water & Sewer District no longer accepts reports via email or any other delivery method. All annual reports must be submitted through Web Test.

#### What if I cannot find a backflow device?

The backflow information you enter into the search must match to our records exactly. This information is on the annual notice sent to your customer. The District recommends using the Hazard ID and saving this number in your records for future reference as this number will not change.

#### What if the backflow at the site does not match the customer's notification?

If the device make, model or size is different, this is a good indicator the information needs to be corrected. Use the Suggest Changes feature on page 8. If the device serial number is different, this is a good indicator the device was replaced. Use the Replace Device feature on page 9.

#### What is a Hazard #? Why do you use it?

A Hazard # is a Tokay-generated identifier for any specific cross-connection. This means that even if the device is replaced, the Hazard # remains the same. This number is meant to make finding and referencing a device easier.

#### How do I add a new backflow device?

New devices installed are to be emailed to <u>backflowtests@slwsd.com</u>. New installations are the only exception to the new standard submittal process.

## FAQs

### **Frequently Asked Questions Continued**

#### What if I want to change or delete a report I have already submitted?

Tests cannot be edited or deleted via WebTest once they are submitted. Any changes will need to be reported to <u>backflowtests@slwsd.com</u>. Upon review, the staff may or may not accept the changes, and you may be required to submit a new report.

#### How long can tests stay in the Unsubmitted tab?

Tests will stay in the unsubmitted tab indefinitely until they are either submitted or deleted by your company. Once deleted, a test cannot be retrieved.

#### Is it possible to customize the printable backflow report?

No, it is not currently possible to change the printable report. If preferred, you may continue to use your company's own report style for your customers.

#### Why am I getting a message that says, "There was an error with your request"?

Most-likely your page timed out. If Web Test is idle for more than 30 minutes, it will send you to this page.

#### What if my customer wants to change the date their tests are due?

For requests related to your customer's Test Due Month, please contact us either by phone or by email. Do not put this information in the comments box.

## How do I submit company documents such as BAT Cards, liability insurance, and gauge calibrations?

Please send all company/technician documents to <u>backflowtests@slwsd.com</u>.